#### How To Make An Appointment wit Peer Tutor?

## Step 1

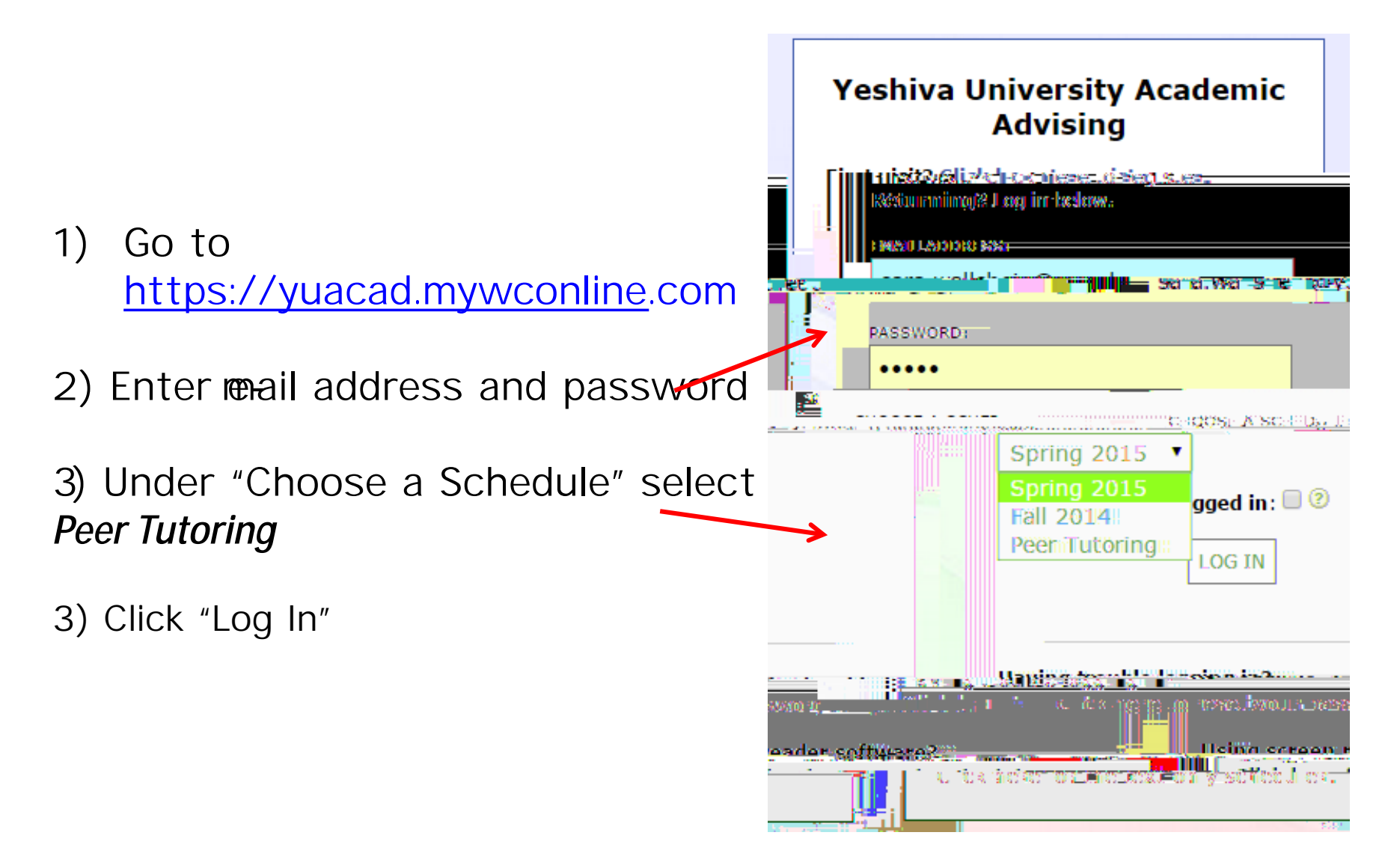

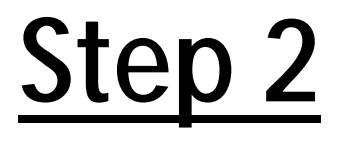

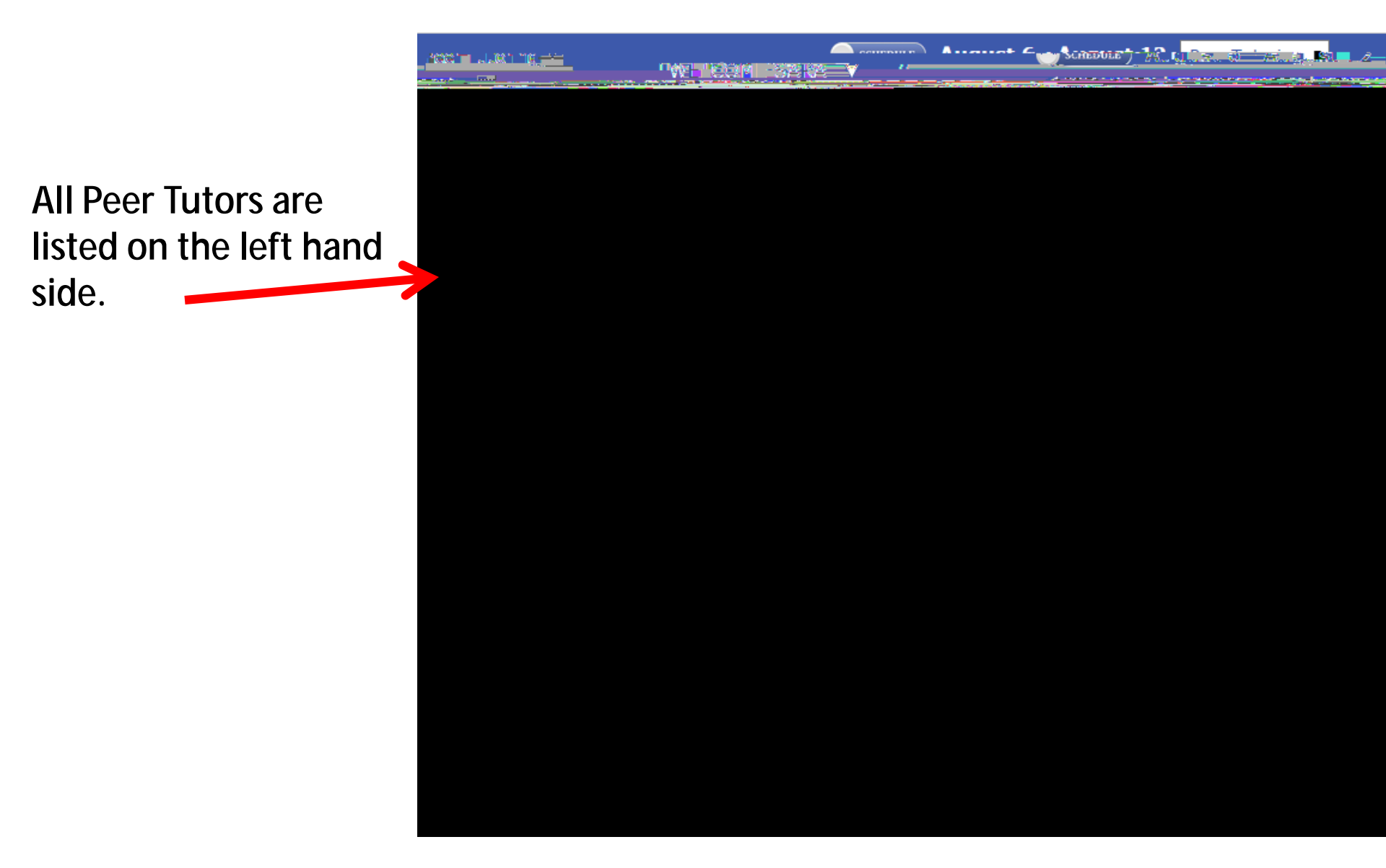

# <u>Step 3</u>

To find a tutor for a specific subject, go

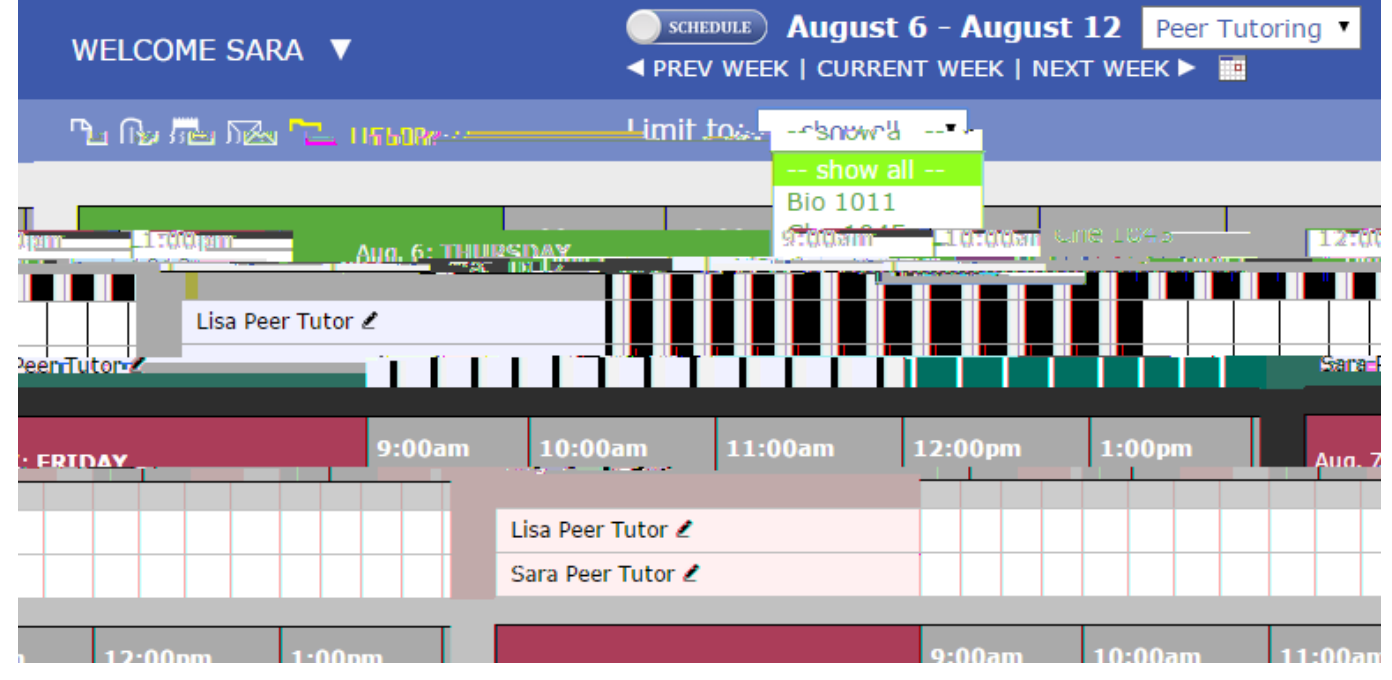

# <u>Step 4</u>

### Your Appointment Has Been Made!

- You will know that you have successfully made an appointment if t time slot is shaded in RED
- If you have any questions, please contact : μ Z ' À v š š i μ Z X P À v š · Ç μ X μ

| Aug. 7: FRIDAY  | 9:00am |  |      |  | 10:00am |   |   |  | 11:00am |    |    |     | 12:00pm |  |  | 1:00 |      |    |
|-----------------|--------|--|------|--|---------|---|---|--|---------|----|----|-----|---------|--|--|------|------|----|
|                 |        |  |      |  |         |   |   |  |         |    |    |     |         |  |  |      |      |    |
| Lica Door Tutor |        |  |      |  |         |   |   |  | _,      |    |    |     |         |  |  |      |      |    |
| Tutor /         | l      |  | . I. |  |         | 1 | 1 |  |         | 11 | 11 | i I |         |  |  | Sar  | a Pe | er |